# **CoreLogic**<sup>®</sup>

# Auxiliaire de travail

**Refonte des frais minimaux** 

lssue 1 May 25, 2023

# Refonte des frais minimaux sur Claims Connect

Cet auxiliaire de travail vous guidera dans les changements apportés au fonctionnement des refontes des frais minimaux pour les réclamations nouvellement créées dans Claims Connect.

Les tâches suivantes sont décrites dans ce document :

- Activer l'utilisation, modifier ou vérifier les paramètres de frais minimaux dans une réclamation
- Voir les frais minimaux dans un devis
- Modifier les Frais minimaux dans un devis
- Activer l'utilisation, modifier ou vérifier les paramètres de frais minimaux dans un devis spécifique
- Imprimer un devis avec frais minimaux

Note: Ce document a été créé à l'aide d'une compagnie d'assurance de démonstration et de paramètres génériques. N'oubliez pas que vos écrans peuvent être légèrement différents. Veuillez consulter les directives de votre compagnie d'assurance pour connaître les paramètres de réclamation et de devis appropriés.

# Activer l'utilisation, modifier ou vérifier les paramètres de frais minimaux dans une réclamation

1. Accéder à la page **Sommaire** dans le cadre d'une réclamation.

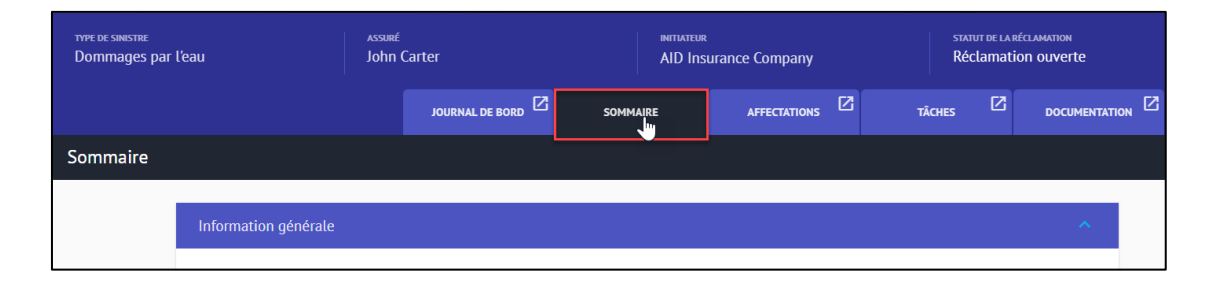

2. Ouvrez le menu déroulant situé sur la droite et selectionnez **Sommaire**, puis cliquez sur **Options**.

| SOMMAIRE          | ^ |
|-------------------|---|
| Éditer            |   |
| Options           |   |
| Changer le statut |   |
| Imprimer          |   |
| AFFECTATION       | ~ |
| DOCUMENTATION     | ~ |
| QUESTIONNAIRES    | ~ |
| INTÉGRATIONS      | ~ |
| TÂCHES            | ~ |
| DIVERS            | ~ |

3. Dans la lame **Options**, sélectionnez l'onglet **Devis**, puis cliquez sur **Frais minimaux** pour poursuivre l'ouverture de cette section.

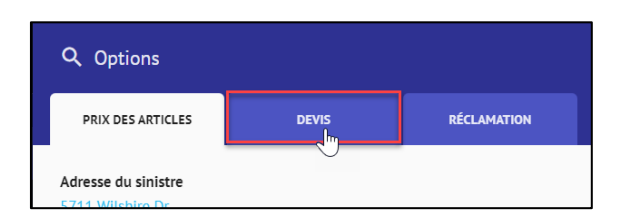

| Q Options                                                                       |                                                                                         |                |   |
|---------------------------------------------------------------------------------|-----------------------------------------------------------------------------------------|----------------|---|
| PRIX DES ARTICLES                                                               | DEVIS                                                                                   | RÉCLAMATION    |   |
| Appliquer ces tota                                                              | ux à tous les devis                                                                     |                |   |
| ADMINISTRATION ET PRC<br>Administration: 10% Pro<br>Non-cumulatif               | FIT                                                                                     |                | ~ |
| TAXE DE VENTE SUR LA S<br>US Residential - Repair (A<br>State 5%<br>County 0.5% | <b>TRUCTURE</b><br>valara) (Propriétaires occupants<br>appliqué à Mat<br>appliqué à Mat | )              | ~ |
| TAXE DE VENTE SUR LE C<br>Contenu (Défaut pour cor                              | ONTENU Identiques :<br>ntenu)                                                           | à la structure | ~ |
| <b>PERTES</b><br>Calculer les pertes en aug                                     | gmentant la QUANTITÉ                                                                    |                | ~ |
| FRAIS MINIMAUX<br>Appliquer l'ajustement po                                     | bur les frais minimaux                                                                  |                | ~ |
| DÉPRÉCIATION<br>Taux maximal de déprécia                                        | ation pour un article: 75%                                                              |                | ~ |

4. Les paramètres seront définis en fonction des valeurs par défaut des réclamations de la compagnie. Actionnez le bouton pour activer/désactiver les frais minimaux. Si l'option est activée, sélectionnez dans la liste déroulante le mode de calcul des frais minimaux, puis cochez la case pour appliquer Administration et Profits aux frais minimaux.

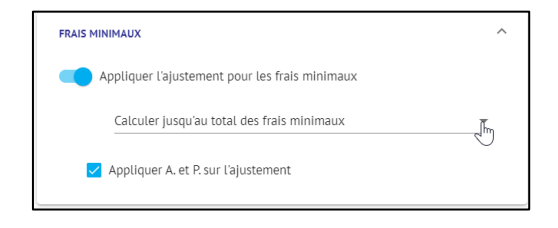

 Si un ou plusieurs devis existent déjà dans la réclamation, actionnez le bouton situé à la gauche de Appliquer ces totaux à tous les devis afin de modifier ce paramètre. Si vous n'actionnez pas ce bouton, les paramètres mis à jour ne s'appliqueront qu'aux devis nouvellement créés dans la réclamation après les ajustements.

| Q Options                                                              |       |             |  |  |  |  |  |  |
|------------------------------------------------------------------------|-------|-------------|--|--|--|--|--|--|
| PRIX DES ARTICLES                                                      | DEVIS | RÉCLAMATION |  |  |  |  |  |  |
| Adresse du sinistre<br>5711 Wilshire Dr.<br>Fitchburg, Wisconsin, 5371 | 1     |             |  |  |  |  |  |  |
| Appliquer ces totaux à tous les devis                                  |       |             |  |  |  |  |  |  |
| ADMINISTRATION ST PROS                                                 |       |             |  |  |  |  |  |  |

#### Voir les frais minimaux dans un devis

1. Accédez à l'onglet **Documentation** dans la réclamation.

| assuré<br>John | Carter          | INITIATEUR<br>AID Inst | urance Company | ECLAMATION<br>ON OUVERTE | • |  |
|----------------|-----------------|------------------------|----------------|--------------------------|---|--|
|                | JOURNAL DE BORD | SOMMAIRE               |                | täches 🗹                 |   |  |
|                |                 |                        |                |                          |   |  |

2. Sélectionnez et cliquez sur le **devis** sur lequel vous souhaitez travailler pour l'ouvrir.

| Toute la documentation                          | G                                       | ROUPÉ PAR: Type d'objet 🔫         |                                      | == |
|-------------------------------------------------|-----------------------------------------|-----------------------------------|--------------------------------------|----|
| Devis                                           |                                         |                                   |                                      | ^  |
| EN COURS                                        | EN COURS                                | EN COURS                          | EN COURS                             |    |
|                                                 |                                         |                                   |                                      |    |
| \$5,886.52                                      | \$1,943.54                              | \$513.17                          | \$0.00                               |    |
| Chambre principale ***<br>AID Insurance Company | Salle de bains<br>AID Insurance Company | Tolt ***<br>AID Insurance Company | Contenu ***<br>AID Insurance Company |    |

3. Assurez-vous que vous êtes dans la vue **Devis**.

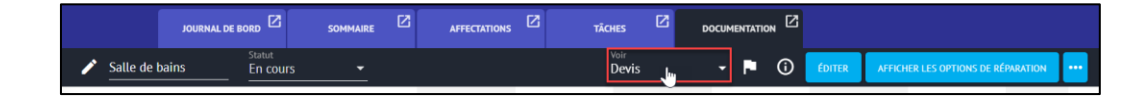

4. Faites défiler jusqu'au bas de la page Devis pour afficher les Frais minimaux qui ont été automatiquement ajoutés au devis en raison de leur association avec les articles inclus.

|                           |                                             |   |                                                          |                                                                  | JE BORD                                               | JOPINURE                               | Arrectations                                       |                          |       | DOCOMENTAT |           |                    |                                  |        |
|---------------------------|---------------------------------------------|---|----------------------------------------------------------|------------------------------------------------------------------|-------------------------------------------------------|----------------------------------------|----------------------------------------------------|--------------------------|-------|------------|-----------|--------------------|----------------------------------|--------|
| Toute I                   | a documentation                             | 1 | Salle de bains                                           | Statut<br>En cours                                               | •                                                     |                                        |                                                    | <sup>Voir</sup><br>Devis | - P ( | ÉDITER     | AFFICHER  | LES OPTIONS DE RÉP | ARATION                          |        |
| <ul> <li>Devis</li> </ul> | 6                                           | ۹ | Description                                              | Capacité: 2.00 VCu<br>Volume: 0.03 VCu                           |                                                       | Couverture                             | Quantité                                           | Prix unitaire            | Par   |            | loüt réel | Dépréciation       | Valeur au<br>jour du<br>sinistre | ۵      |
| B                         | Chambre principale<br>AID Insurance Company |   | Murs: 208.00 PC<br>Portes: 0.00 PC<br>Plancher: 40.00 PC | Murs-soust.: 208.00 PC<br>Fenètres: 0.00 PC<br>Plafond: 40.00 PC | Murs-soust-bois<br>Ouvertures: 0.0<br>Périmètre (Pl): | -plint.: 200.42 PC<br>0 PC<br>26.00 PL | Murs manquants: 0.00 P<br>Périmètre (Pf): 26.00 PL | c                        |       |            |           |                    |                                  |        |
| B                         | Salle de bains<br>AID Insurance Company     | - | INSULATION ITEMS                                         |                                                                  |                                                       |                                        |                                                    |                          |       |            |           |                    |                                  |        |
|                           | Toit                                        | - |                                                          |                                                                  |                                                       |                                        | _                                                  |                          |       |            |           |                    |                                  |        |
|                           | Centonu                                     | 1 | Remove - Insulation, C                                   | eiling, Batt, Unfaced 12"                                        |                                                       | Structure                              | 2.00                                               | \$0.45                   | PC    |            | \$0.90    | \$0.05 🥝           |                                  | \$0.85 |
| E                         | AID Insurance Company                       | 2 | Replace - Insulation, C                                  | eiling, Batt, Unfaced 12"                                        |                                                       | Structure                              | 2.00                                               | \$2.14                   | PC    |            | \$4.28    | \$0.21 🥥           |                                  | \$4.07 |
| B                         | Structure                                   | - |                                                          |                                                                  |                                                       |                                        |                                                    |                          |       |            |           |                    |                                  |        |
|                           | Uranese                                     |   | CEILING COVERING IT                                      | EMS                                                              |                                                       |                                        |                                                    |                          |       |            |           |                    |                                  |        |
| 6                         | DIA General Contracting                     | 3 | Remove - Drywall, Cel                                    | ling 5/8", Taped                                                 |                                                       | Structure                              | 2.00                                               | \$0.70                   | PC    |            | \$1.40    | \$0.09 🥝           | -                                | \$1.31 |
| Σ                         | Totaux de la récla<br>AID Insurance Company | L |                                                          |                                                                  |                                                       |                                        |                                                    |                          |       |            |           |                    |                                  |        |
| Diam.                     |                                             | 4 | Replace - Drywall, Cell                                  | ling 5/8", Taped                                                 |                                                       | Structure                              | 2.10                                               | \$2.81                   | PC    |            | \$5.91    | \$0.39 🥝           |                                  | \$5.52 |
| Diagr                     | ammes 🔟 📔                                   |   | 📴 Perte de 5% ap                                         | pliquée sur la quantité.                                         |                                                       |                                        |                                                    |                          |       |            |           |                    |                                  |        |
| V Photo                   | IS                                          |   |                                                          |                                                                  |                                                       |                                        |                                                    |                          |       |            |           |                    |                                  |        |

| 11 Hocking & Hauting, 1/2 Ion      | Structure | 1 | \$147.55 | CH | \$147.55   | \$0.00  | \$147.55   |
|------------------------------------|-----------|---|----------|----|------------|---------|------------|
| Minimum Charges (4 articles)       |           |   |          |    | \$1,267.94 | \$0.00  | \$1,267.94 |
| 12 Minimum Charge, Insulation      | Structure | 1 | \$270.56 | SF | \$265.38   | \$0.00  | \$265.38   |
| 13 Minimum Charge, Drywall 2 Trips | Structure | 1 | \$605.72 | SF | \$597.15   | \$0.00  | \$597.15   |
| 14 Minimum Charge, Painter         | Structure | 1 | \$275.22 | SF | \$206.26   | \$0.00  | \$206.26   |
| 15 Minimum Charge, Electrical      | Structure | 1 | \$313.74 | SF | \$199.15   | \$0.00  | \$199.15   |
|                                    |           |   |          |    |            |         |            |
| Sous-total (20 articles)           |           |   |          |    | \$1,612.79 | \$52.65 | \$1,560.14 |

**Note:** Les frais minimaux fonctionnent désormais comme des articles dans un devis. Vous remarquerez qu'ils ont des numéros de ligne, une couverture, des quantités et des sous-totaux. Les Frais minimaux sont également inclus dans le sous-total du devis.

Si les Frais minimaux ont été désactivés au niveau de la Réclamation ou du Devis, la section Frais minimaux ne s'affichera pas du tout dans la vue du devis.

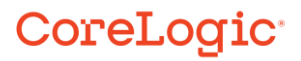

#### Modifier les Frais minimaux dans un devis

1. Cliquez sur le bouton Éditer pour activer le mode de modification du devis.

| NS 🖸          | TÂC           | HES | Z   | D          | OCUMENTATI                                | <sub>on</sub> 🗹 |              |                      |    |
|---------------|---------------|-----|-----|------------|-------------------------------------------|-----------------|--------------|----------------------|----|
| Voir<br>Devis |               | •   | P   | <b>(</b> ) | ÉDITER AFFICHER LES OPTIONS DE RÉPARATION |                 |              |                      |    |
|               | Prix unitaire |     | Par |            | -<br>-                                    | oût réel        | Dépréciation | Valeur au<br>jour du | \$ |

2. Cochez la case située à côté de chaque article de Frais minimaux à modifier.

| ^  | Minimum Charges (4 articles)    |           |   |          |    | \$1,267.94 | \$0.00 | \$1,267.94 |
|----|---------------------------------|-----------|---|----------|----|------------|--------|------------|
| ۲. | Minimum Charge, Insulation      | Structure | 1 | \$270.56 | SF | \$265.38   | \$0.00 | \$265.38   |
|    | Minimum Charge, Drywall 2 Trips | Structure | 1 | \$605.72 | SF | \$597.15   | \$0.00 | \$597.15   |
| 14 | Minimum Charge, Painter         | Structure | 1 | \$275.22 | SF | \$206.26   | \$0.00 | \$206.26   |
| 15 | Minimum Charge, Electrical      | Structure | 1 | \$313.74 | SF | \$199.15   | \$0.00 | \$199.15   |

3. Cliquez sur les **trois boutons (éllipse)** du ruban Édition pour avoir la possibilité de désactiver les frais minimaux sélectionnés en cliquant sur **Activé**. La case à cocher située à côté de Activé est masquée.

| ×        | 1 élément sélectionné |                                        |            |          |               |     |           |              | ÉDITER ••• |
|----------|-----------------------|----------------------------------------|------------|----------|---------------|-----|-----------|--------------|------------|
| <b>Q</b> | Description           | Capacité: 2.00 VCu<br>Volume: 0.03 VCu | Couverture | Quantité | Prix unitaire | Par | Coût réel | Dépréciation | Activé     |

4. Pour réactiver les frais minimaux, répétez les étapes 3 et 4 en cochant la case, en accédant au menu éllipse et en cliquant sur Activé. La case à cocher à côté de Activé réapparaît.

| ×  | 1 élément sélectionné                              |            |          |               |     |           |              | ÉDITER ••• |  |  |  |
|----|----------------------------------------------------|------------|----------|---------------|-----|-----------|--------------|------------|--|--|--|
| ۹  | Description Capacité: 2.00 VCu<br>Volume: 0.03 VCu | Couverture | Quantité | Prix unitaire | Par | Coût réel | Dépréciation | Activé     |  |  |  |
|    | LIGHTING, FANS, ELECTRICAL, AND HVAC ITEMS         |            |          |               |     |           |              |            |  |  |  |
| 9  | Tear Out - Exhaust Fan Good                        | Structure  | 1.00     | \$11.41       | U   | \$11.41   | \$2.28 🥝     | \$9.13     |  |  |  |
| 10 | Replace - Exhaust Fan Good                         | Structure  | 1.00     | \$103.18      | U   | \$103.18  | \$20.64 🥑    | \$82.54    |  |  |  |
|    | DEBRIS REMOVAL ITEMS                               |            |          |               |     |           |              |            |  |  |  |
| 11 | Trucking & Hauling, 1/2 Ton                        | Structure  | 1.00     | \$147.55      | СН  | \$147.55  | \$0.00       | \$147.55   |  |  |  |
| ^  | Minimum Charges (4 articles)                       |            |          |               |     | \$670.79  | \$0.00       | \$670.79   |  |  |  |
| 12 | Minimum Charge, Insulation                         | Structure  | 1        | \$270.56      | SF  | \$265.38  | \$0.00       | \$265.38   |  |  |  |
|    | Minimum Charge, Drywall 2 Trips                    | Structure  | 1        | \$605.72      | SF  | \$597.15  | \$0.00       | \$597.15   |  |  |  |
| 13 | Minimum Charge, Painter                            | Structure  | 1        | \$275.22      | SF  | \$206.26  | \$0.00       | \$206.26   |  |  |  |
| 14 | Minimum Charge, Electrical                         | Structure  | 1        | \$313.74      | SF  | \$199.15  | \$0.00       | \$199.15   |  |  |  |

**Note:** Les frais minimaux qui sont activés et dont la valeur monétaire est encore ajoutée à la réclamation s'affichent en noir avec un numéro de ligne. Les frais minimaux qui sont désactivés ou dont la valeur monétaire est égale à zéro s'affichent en caractères gris sans numéro de ligne.

| 12 Minimum Charge, Insulation   | 1 | \$270.56 | LS | \$265.38 | \$0.00 | \$265.38 |
|---------------------------------|---|----------|----|----------|--------|----------|
|                                 |   |          |    |          |        |          |
| Minimum Charge, Drywall 2 Trips | 1 | \$605.72 | LS | \$597.15 | \$0.00 | \$597.15 |

5. Il suffit de cliquer n'importe où sur un article de Frais minimaux pour que la fenêtre des **Propriétés des articles** s'affiche.

|                                      |   |          |    | \$1,207.94 | \$0.00 | \$1,267.94 |
|--------------------------------------|---|----------|----|------------|--------|------------|
| Minimum Charge, Insulation Structure | 1 | \$270.56 | SF | \$265.38   | \$0.00 | \$265.38   |

 Visualisez et modifiez les propriétés des Frais minimaux telles que la Dépréciation, la Couverture, Payé quand encouru, et les Taxes/A et P à partir de la lame Propriétés de l'article.

| Propriétés de l'article                                     |   |
|-------------------------------------------------------------|---|
| GÉNÉRAL PRIX UNITAIRE COUVERTURE                            | > |
| Article Action Grade                                        |   |
| Description  Minimum Charge, Insulation                     |   |
|                                                             |   |
| Prix unitaire: \$270.56 par SF                              |   |
| Quantité: 1.00 SF                                           |   |
| Pertes incluses: 0.00%                                      |   |
| Créditer l'article (apparaîtra en tant que montant négatif) |   |
| Ouvertures considérées dans le calcul des quantités         |   |
| ✓ Appliquer A. et P.                                        |   |
| Article provisoire                                          |   |
|                                                             |   |
| TAXES                                                       |   |
| Nom Mat M-O Équ Conj                                        |   |
| ✓ Appliquer State                                           |   |
| 🗸 Appliquer County 🔽 🗌 🗌                                    |   |

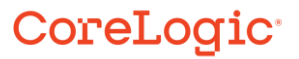

Utilisez les flèches situées de part et d'autre des onglets pour afficher d'autres onglets de Propriétés de l'article.

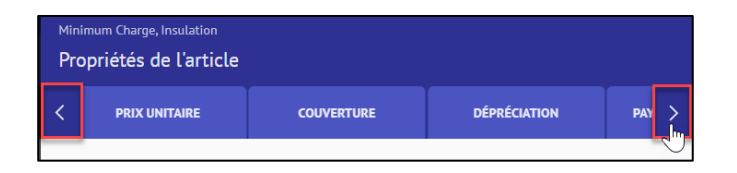

**Note:** Les propriétés des Frais minimaux peuvent également être modifiées en ligne, ainsi qu'en masse avec d'autres articles via les cases à cocher multi-sélectionnées, puis en cliquant sur Modifier dans le ruban Modifier.

| ^  | Minimum Charges (4 articles)    |                   |   | \$670.   |    |        |
|----|---------------------------------|-------------------|---|----------|----|--------|
| 12 | Minimum Charge, Insulation      | <aucune></aucune> | 1 | \$270.56 | SF | \$265. |
|    | Minimum Charge, Drywall 2 Trips | Outbuildings      | 1 | \$605.72 | SF | \$597. |
| 13 | Minimum Charge, Painter         | Structure         | 1 | \$275.22 | SF | \$206. |
|    |                                 |                   |   |          |    |        |

| ×  | 2 éléments sélectionnés                            |            |          |               |     |            |              | ÉDITER ····                   |  |  |  |
|----|----------------------------------------------------|------------|----------|---------------|-----|------------|--------------|-------------------------------|--|--|--|
| 9  | Description Capacité: 2.00 VCu<br>Volume: 0.03 VCu | Couverture | Quantité | Prix unitaire | Par | Coût réel  | Dépréciation | Valeur au<br>jour du sinistre |  |  |  |
| 10 | Replace - Exhaust Fan Good                         | Structure  | 1.00     | \$103.18      | U   | \$103.18   | \$20.64 🥑    | \$82.54                       |  |  |  |
|    | DEBRIS REMOVAL ITEMS                               |            |          |               |     |            |              |                               |  |  |  |
| 11 | Trucking & Hauling, 1/2 Ton                        | Structure  | 1.00     | \$147.55      | СН  | \$147.55   | \$0.00       | \$147.55                      |  |  |  |
|    |                                                    |            |          |               |     |            |              |                               |  |  |  |
| ^  | Minimum Charges (4 articles)                       |            |          |               |     | \$1,267.94 | \$0.00       | \$1,267.94                    |  |  |  |
|    | Minimum Charge, Insulation                         | Structure  | 1        | \$270.56      | SF  | \$265.38   | \$0.00       | \$265.38                      |  |  |  |
|    | Minimum Charge, Drywall 2 Trips                    | Structure  | 1        | \$605.72      | SF  | \$597.15   | \$0.00       | \$597.15                      |  |  |  |
|    |                                                    |            |          |               |     |            |              |                               |  |  |  |

Activer l'utilisation, modifier ou vérifier les paramètres de frais minimaux dans un devis spécifique

1. Dans la vue **Devis**, sélectionnez le bouton éllipse.

| Salle de bains | APPLIQUER L                            | ES CHANGEMENTS / I | RECALCULER |               | ENREGISTRER | ANNULER   |              |                                  |    |
|----------------|----------------------------------------|--------------------|------------|---------------|-------------|-----------|--------------|----------------------------------|----|
| Q Description  | Capacité: 2.00 VCu<br>Volume: 0.03 VCu | Couverture         | Quantité   | Prix unitaire | Par         | Coût réel | Dépréciation | Valeur au<br>jour du<br>sinistre | \$ |

2. Dans le menu déroulant, cliquez sur Modifier les options dans la section Devis.

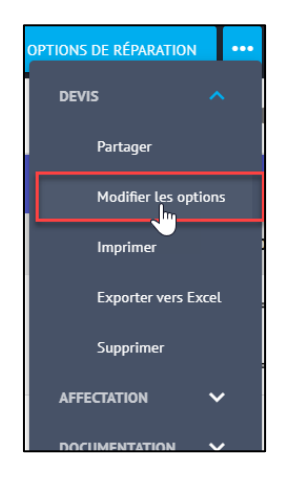

3. Sélectionnez l'onglet **Devis** dans la palette Options du devis.

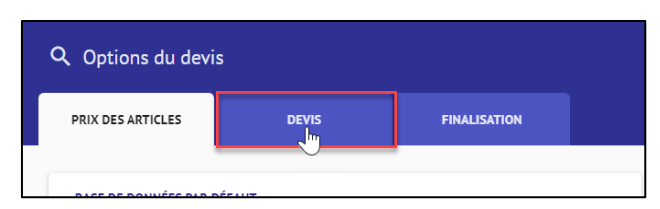

4. Ouvrez la section **Frais minimaux** en cliquant n'importe où dans le menu déroulant.

| Option                  | is du dev                                        | vis                               |              |        |  |  |  |
|-------------------------|--------------------------------------------------|-----------------------------------|--------------|--------|--|--|--|
| PRIX DES A              | RTICLES                                          | DEVIS                             | FINALISATION |        |  |  |  |
| ADMINIST                | ATION ET P                                       | ROFIT                             |              |        |  |  |  |
| Administra<br>Non-cumul | Administration: 10% Profit: 10%<br>Non-cumulatif |                                   |              |        |  |  |  |
| TAXE DE VE              | ENTE SUR LA                                      | A STRUCTURE                       |              |        |  |  |  |
| US Residen              | ntial - Repair                                   | (Avalara) (Propriétaires occupant | ts)          |        |  |  |  |
| State                   | 5%                                               | appliqué à Mat                    |              | $\sim$ |  |  |  |
| County                  | 0.5%                                             | appliqué à Mat                    |              |        |  |  |  |

5. Vérifiez ou modifiez les paramètres des Frais minimaux pour le devis en fonction des besoins du devis. Cliquez n'importe où à l'extérieur du volet Options du devis pour le fermer.

| FRAIS MINIMAUX                                 | ^ |
|------------------------------------------------|---|
| Appliquer l'ajustement pour les frais minimaux |   |
| Calculer jusqu'au total des frais minimaux     | * |
| Appliquer A. et P. sur l'ajustement            |   |

**Note:** Ces paramètres remplacent tous les paramètres du niveau Réclamation effectués à partir de la page Sommaire.

#### Imprimer un devis avec frais minimaux

1. Dans la vue Devis, cliquez sur le bouton **éllipse** et sélectionnez Imprimer dans la section **Devis**.

| 1   | Salle de bains                                                           | Statut<br>En cours                                                              | •                                                                              |                                        |                                                                    | <sup>Voir</sup><br>Devis | <u>-</u> P () | ÉDITER AFFICHER LES | OPTIONS DE RÉPARATION            |
|-----|--------------------------------------------------------------------------|---------------------------------------------------------------------------------|--------------------------------------------------------------------------------|----------------------------------------|--------------------------------------------------------------------|--------------------------|---------------|---------------------|----------------------------------|
| ) Q | Description                                                              | Capacité: 2.00 VCu<br>Volume: 0.03 VCu                                          |                                                                                | Couverture                             | Quantité                                                           | Prix unitaire            | Par           | Coût réel           | DEVIS 🔨 Partager                 |
| ^   | Plan d'étage (16                                                         | articles)                                                                       |                                                                                |                                        |                                                                    |                          |               | \$344.85            | Modifier les options             |
| ^   | Salle de bain (16                                                        | articles)                                                                       |                                                                                |                                        |                                                                    |                          |               | \$344.85            | Imprimer                         |
|     | Longueur: 8'<br>Murs: 208.00 PC<br>Portes: 0.00 PC<br>Plancher: 40.00 PC | Largeur: 5'<br>Murs-soust.: 208.00 PC<br>Fenëtres: 0.00 PC<br>Plafond: 40.00 PC | Hauteur: 8'Plat<br>Murs-soust-bois-j<br>Ouvertures: 0.00<br>Périmètre (Pl): 20 | plint.: 200.42 PC<br>PC 5<br>6.00 PL 5 | <b>furs manquants:</b> 0.00 Pi<br><b>Périmètre (Pf):</b> 26.00 Pi. | 2                        |               |                     | Exporter vers Excel<br>Supprimer |
|     |                                                                          |                                                                                 |                                                                                |                                        |                                                                    |                          |               |                     |                                  |

2. La page Imprimer au format PDF s'ouvre. Cochez les cases situées à côté des parties de la réclamation que vous souhaitez imprimer, en vérifiant que le devis est sélectionné. Sélectionnez **Générer le fichier PDF** pour ouvrir la version PDF.

| mpression en format PDF                                               |                               |
|-----------------------------------------------------------------------|-------------------------------|
| rofil d'impression: Estimate Print 🗸                                  |                               |
| Pages Options Diagrammes Devis Devis (Contenu) Q                      | uality Connect Journal        |
| 🖃 🔄 🇹 Réclamation 20230509-0923 (Carter, John)                        | ^                             |
| Sommaire                                                              |                               |
| 🖃 🔛 🗹 Diagrammes                                                      |                               |
| 🖽 🗹 Plan d'étage (AID Insurance Company)                              |                               |
| Plan de toiture (AID Insurance Company)                               |                               |
| 🗃 📄 🗹 Devis                                                           |                               |
| 🖃 🧟 🗹 AID Insurance Company                                           |                               |
| B 📄 🗌 Chambre principale                                              |                               |
| 🗷 📑 🔲 Contenu                                                         |                               |
| 🖃 💽 Salle de bains                                                    |                               |
| Devis                                                                 |                               |
| Recapitulation                                                        |                               |
| Sommare                                                               |                               |
|                                                                       |                               |
| Sommaire (tous)                                                       |                               |
| Totaux de la réclamation                                              |                               |
| Can Quality Connect                                                   |                               |
| Photographies                                                         |                               |
| Photos (AID Insurance Company)                                        |                               |
| Journal de bord                                                       |                               |
|                                                                       |                               |
| Nombre de conies : 1                                                  |                               |
| Numéros de page : Afficher V                                          | *                             |
|                                                                       |                               |
| Climate and is brocken in has seen order on Echies PDE and second and | In might liter immediated and |

 La version imprimée du devis affichera la section Frais minimaux, mais masquera tous les frais minimaux désactivés OU activés, mais mis à zéro (ceux qui apparaissent en gris lorsque vous travaillez sur le devis).

|    | DEDKIS KEMOVAL ITEMS                  |                                     |             | /           |          |           |            |   |            |         |            |
|----|---------------------------------------|-------------------------------------|-------------|-------------|----------|-----------|------------|---|------------|---------|------------|
|    |                                       | 8 base Moding, 6" & Under - Hinte & | Part 26.00  | 81.57 D     | \$40.82  | \$17.01   | \$23.81    |   |            |         |            |
|    |                                       | Contract, Party, Edicinical, An     | U HVAC LUNS | V 411 41 14 |          | 12.28.4   | 10.17      |   |            |         |            |
|    |                                       | 10 Edward Fan Good - Hen Co.        |             |             | *****    | 10.00     | 402.54     |   |            |         |            |
| 11 | Trucking & Hauling, 1/2 Ton           | DEBRIS REMOVAL TEMS                 | 11 Ilin     | \$103.10 DA | \$103.18 | \$20.04 • | \$02.34    |   | \$147.55   | \$0.00  | \$147.55   |
|    |                                       | 11 Tarkins & Havins 1/2 Tan         |             | 4147.55 10  | 6147.55  | \$0.00    | 6147 55    |   |            |         |            |
|    |                                       | Bathroom - Subtotal                 | <u> </u>    |             |          |           | \$292.20   |   |            |         |            |
|    |                                       | Eleorpian - Subtetal                |             |             |          |           | \$292.20   |   |            |         |            |
|    |                                       |                                     |             |             |          |           | WE FEILED  |   |            |         |            |
|    | Minimum Charges (A articles)          | Minimum Charges /                   |             |             |          |           |            |   | \$1.267.94 | \$0.00  | \$1.267.94 |
|    | (4 undes)                             | 12 Minimum Charge, Indulation       | 1 1         | \$270.56 LS | \$265.38 | \$0.00    | \$265.38   |   |            |         |            |
|    |                                       | 13 Minimum Charge, Druwal-2 Trips   | 1           | \$505.72 LS | \$597.15 | \$0.00    | \$597.15   |   |            |         |            |
|    |                                       | 14 Minimum Charge, Painter          | // 1        | \$275.22 LS | \$206.26 | \$0.00    | \$206.26   |   |            |         |            |
| 12 | Minimum Charge, Insulation            | 15 Minimum Charge, Electrical       | 1           | \$313.74 LS | \$199.15 | \$0.00    | \$199.15   |   | \$265.38   | \$0.00  | \$265.38   |
|    |                                       | Minimum Charges - Subtotal          | ·0,         |             |          |           | \$1,267.94 |   |            |         | +200000    |
|    |                                       |                                     |             |             |          |           |            |   |            |         |            |
|    |                                       | Subtotal                            |             |             |          |           | \$1,560.14 |   |            |         |            |
| 13 | Minimum Charge, Drywall 2 Trips       |                                     |             |             |          |           |            |   | \$597.15   | \$0.00  | \$597.15   |
|    |                                       |                                     |             |             |          |           |            |   |            |         |            |
|    |                                       |                                     |             |             |          |           |            |   |            |         |            |
|    |                                       |                                     |             |             |          |           |            |   |            |         |            |
| 14 | Minimum Charge, Painter               |                                     |             |             |          |           |            |   | \$206.26   | \$0.00  | \$206.26   |
|    |                                       |                                     |             |             |          |           |            |   |            |         |            |
|    |                                       |                                     |             |             |          |           |            |   |            |         |            |
|    |                                       | Claim 20230509-0923                 | Page 3 of   | 14          |          |           | 05/26/2023 |   |            |         |            |
| 15 | Minimum Charge, Electrical            |                                     |             |             |          |           |            |   | \$199.15   | \$0.00  | \$199.15   |
|    | · · · · · · · · · · · · · · · · · · · |                                     |             |             |          |           |            |   |            |         |            |
|    |                                       |                                     |             |             |          |           |            |   |            |         |            |
|    |                                       |                                     |             |             |          |           |            |   |            |         |            |
|    |                                       |                                     |             |             |          |           |            | - |            |         |            |
|    | Sous-total (20 articles)              |                                     |             |             |          |           |            |   | \$1,612,79 | \$52.65 | \$1 560 14 |
|    | Sous-cotat (20 articles)              | <                                   |             |             |          |           |            |   | \$1,012.79 | \$52.05 | \$1,500.14 |
|    |                                       |                                     |             |             |          |           |            |   |            |         |            |

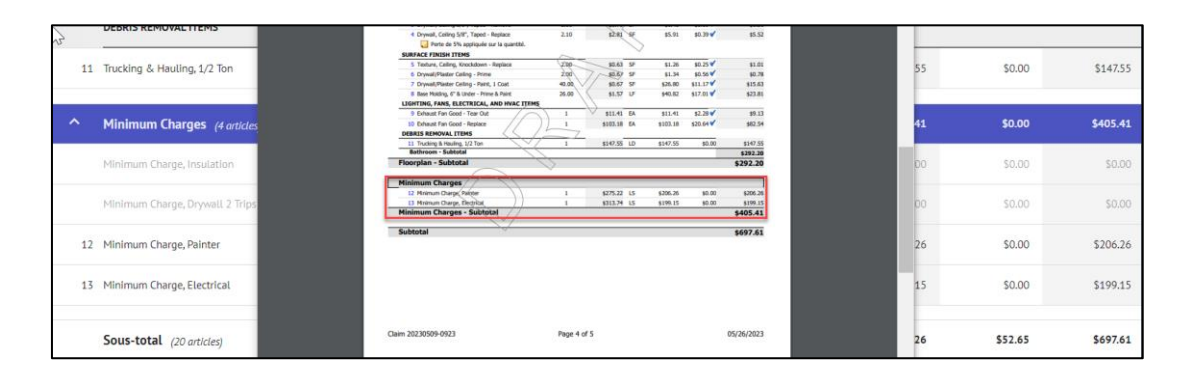

**Note:** Si, pour une réclamation ou un devis, les Frais minimaux sont complètement désactivés ou si aucun Frais minimal ne s'applique au devis, cette section n'apparaîtra pas.

### À propos de CoreLogic

CoreLogic est un chef de file en matière d'information et de solutions pour les propriétés qui soutient la prospérité du marché de l'habitation et le développement des communautés. Grâce aux solutions, services et technologies de pointe de CoreLogic pour la gestion des données sur les propriétés, les professionnels de l'immobilier, les institutions financières, les sociétés d'assurance, les agences gouvernementales et les autres intervenants du marché de l'habitation parviennent à aider des millions de personnes à trouver, acheter et protéger leur domicile. Pour de plus amples renseignements, rendez-vous au corelogic.com.

#### Pour de plus amples renseignements, visitez le Corelogic.com.

© 2023 CoreLogic, Inc. Tous droits réservés.

CORELOGIC et le logo CoreLogic sont des marques de commerce de CoreLogic Inc. et/ou de ses sociétés affiliées. Toutes les autres marques de commerces sont la propriété de leurs détenteurs respectifs.